# Recruiting / Onboarding

Recruiting Lifecycle Management – Hiring Manager

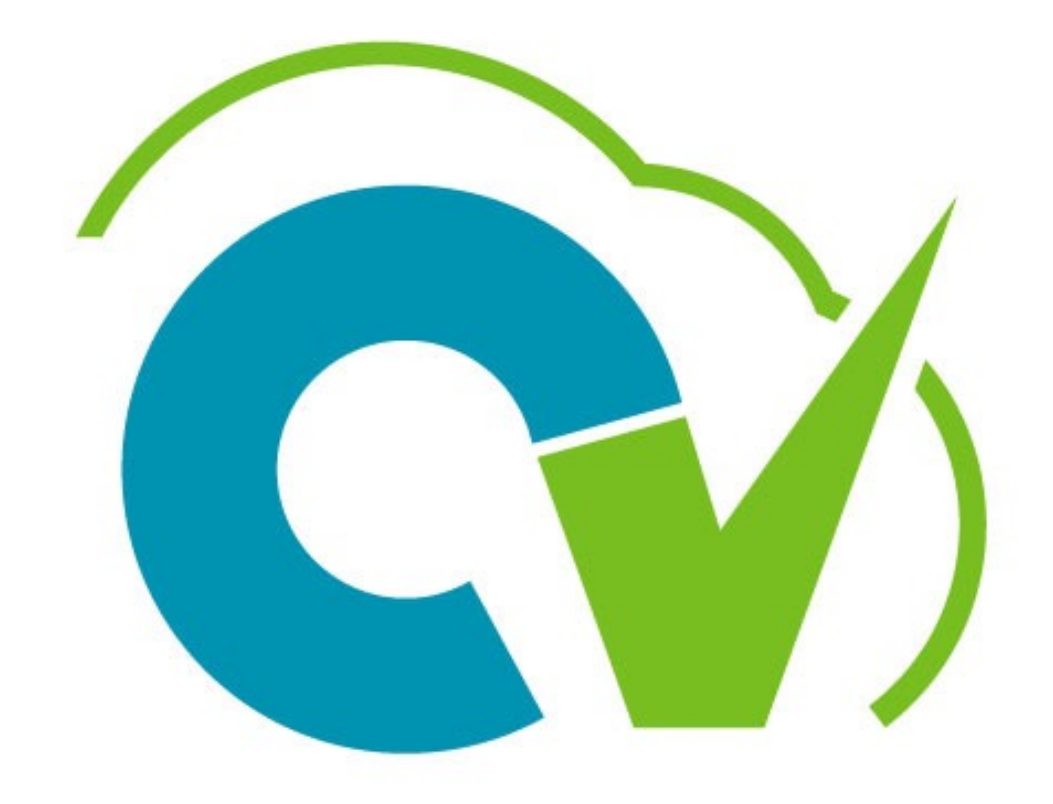

CloudVergent 360

Introducing Course Owner CHECK IN / ATTENDANCE

## My name is .....

Instructor Name

Place of Birth

Current Hometown

What do I have in store for 2022?

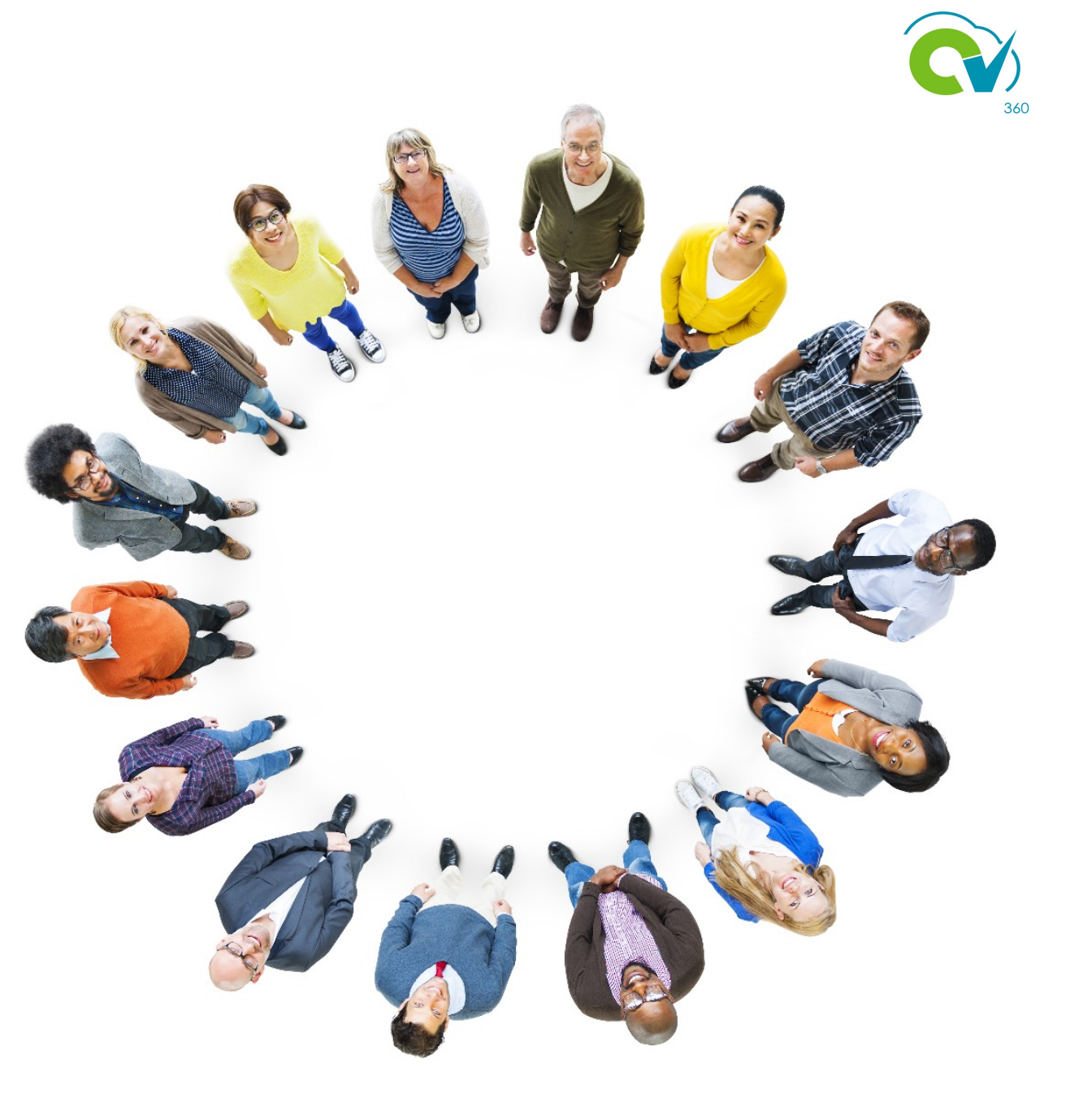

#### Before we begin...

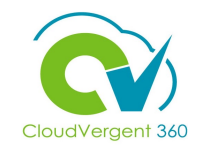

The following guidelines will support a successful learning experience.

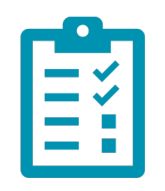

#### Check-In for Attendance

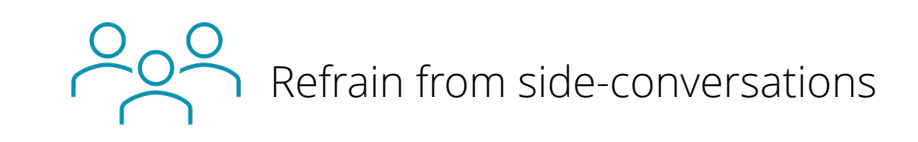

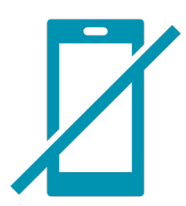

Silence cell phones

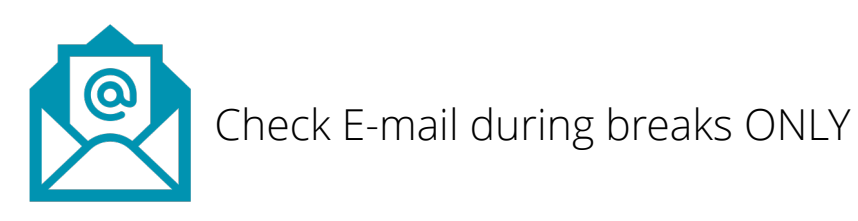

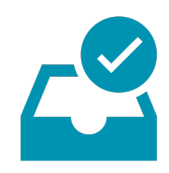

Complete post-training survey prior to leaving this session

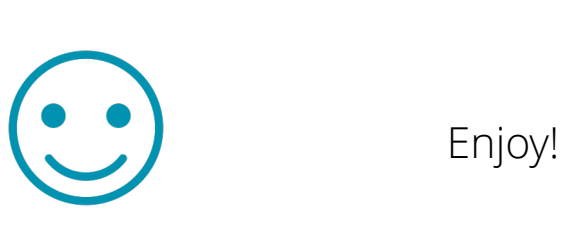

#### **Training Icons**

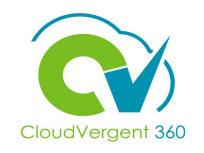

Throughout training, you will come across the following icons:

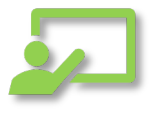

**Instructor Demos:** View a live demonstration of the system functionality

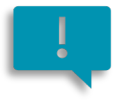

**Important:** Emphasizes information that can impact how you handle a specific area

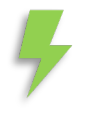

**Remember:** Reminds you about previous important information

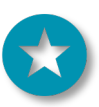

Quick Tip: Provides extra instructions intended to give immediate, practical advice

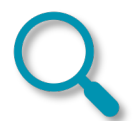

Take Note: Recommends that you take note of information needed for future activities

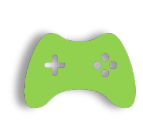

**System Exercises:** Indicates that you will be participating in a group or paired activity

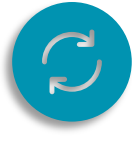

**Repeat Steps :** Indicates a time in which previous steps you learned will be repeated related to accomplish a new objective

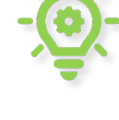

Knowledge Checks: Test your knowledge of key concepts

#### **Course Overview**

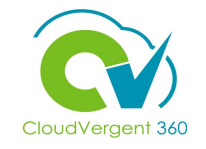

Welcome to the Recruiting Lifecycle Management for Hiring Managers training course. This course is designed to provide DeKalb County Hiring Managers with an overview of Recruiting within CV360.

| <ul><li>Who should take this course?</li><li>Hiring Managers</li></ul> |                                      |   |
|------------------------------------------------------------------------|--------------------------------------|---|
| Prerequisites:<br>We recommend the following prer                      | equisites before taking this course: |   |
| CV360 Navigation Training                                              |                                      |   |
| Duration:                                                              |                                      |   |
| • 2 Hours                                                              |                                      | Q |

#### **Course Objectives:**

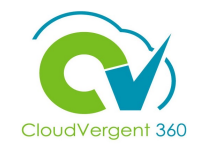

Upon the completion of the Recruiting Lifecycle Management for Hiring Managers, you will be able to:

#### **Objectives**

- Create Hiring Requisitions
- Approve Requisitions
- Manage the Candidate Talent Pool
- Add an Interview to Requisitions
- Add an Interview for Candidates on a Requisition
- Manage Onboarding / Journeys for New Hires

#### **Course Agenda**

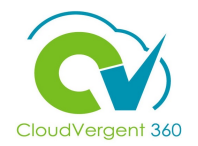

Below is a list of the sections within this course as well as an estimated duration of each.

| # | Recruiting Lifecycle Management – Hiring Managers | Duration   |
|---|---------------------------------------------------|------------|
| 1 | Create Requisitions                               | 30 Minutes |
| 2 | Approve Requisitions                              | 10 Minutes |
| 3 | Manage Talent Pool                                | 20 Minutes |
| 4 | Add an Interview to a Requisition                 | 10 Minutes |
| 5 | Add an Interview for a Candidate on a Requisition | 10 Minutes |
| 6 | Manage Onboarding/Journeys for New Hires          | 20 Minutes |

### **Recruiting Icons**

ч. ЧТ

bb

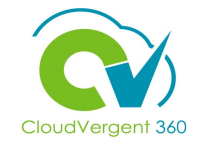

| lcon   | Meaning                                                      |  |
|--------|--------------------------------------------------------------|--|
| ŵ      | Home Icon                                                    |  |
| Hiring | Hiring Icon indicates the navigation to the hiring work area |  |
| + Add  | The plus icon is used for creating requisition               |  |
|        | Job requisitions                                             |  |
| E.     | Hiring Manager Dashboard                                     |  |
|        | Overview of the requisition                                  |  |
|        | Details                                                      |  |
|        | Feedback                                                     |  |
| •€     | Progress                                                     |  |
|        | Candidate details                                            |  |
| <br>₽  | Candidate Activity                                           |  |
|        | Attachment                                                   |  |

### **Recruiting Icons**

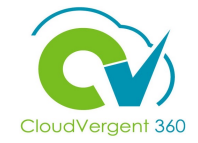

| Icon | Meaning       |
|------|---------------|
| E.   | Interactions  |
|      | Interviews    |
|      | Progress      |
| E    | Pre-screening |
|      | Screening     |
|      | Actions       |
| E    | Questions     |

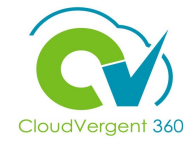

#### **Old vs New Terminology**

| Old Term (Taleo)       | Oracle Current Term     |
|------------------------|-------------------------|
| Register Requisition   | Pipeline Requisition    |
| Hiring Requisition     | Standard Requisition    |
| Status                 | Phase                   |
| Step                   | State                   |
| Hire                   | Move to HR              |
| Onboarding             | Journey's               |
| Supplemental Questions | Pre-Screening Questions |
| Contact Log            | Interactions            |
| History Log            | Progress/Activity       |
| New Hire               | Pending Worker          |
| Department             | Business Unit           |
| Cost Center            | Business Unit           |
| Employee Record        | Person Record           |
| Requisition Owners     | Collaborators           |

# **Recruiting Lifecycle Management – Hiring Managers**

## Lesson 1: Create Hiring Requisitions

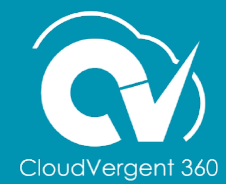

#### **Lesson Objective:**

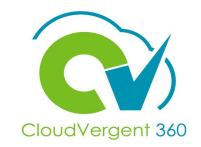

Upon the completion of the Create Requisition, you will be able to:

#### **Objective**

• Create a Hiring Requisition as a Hiring Manager

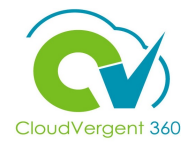

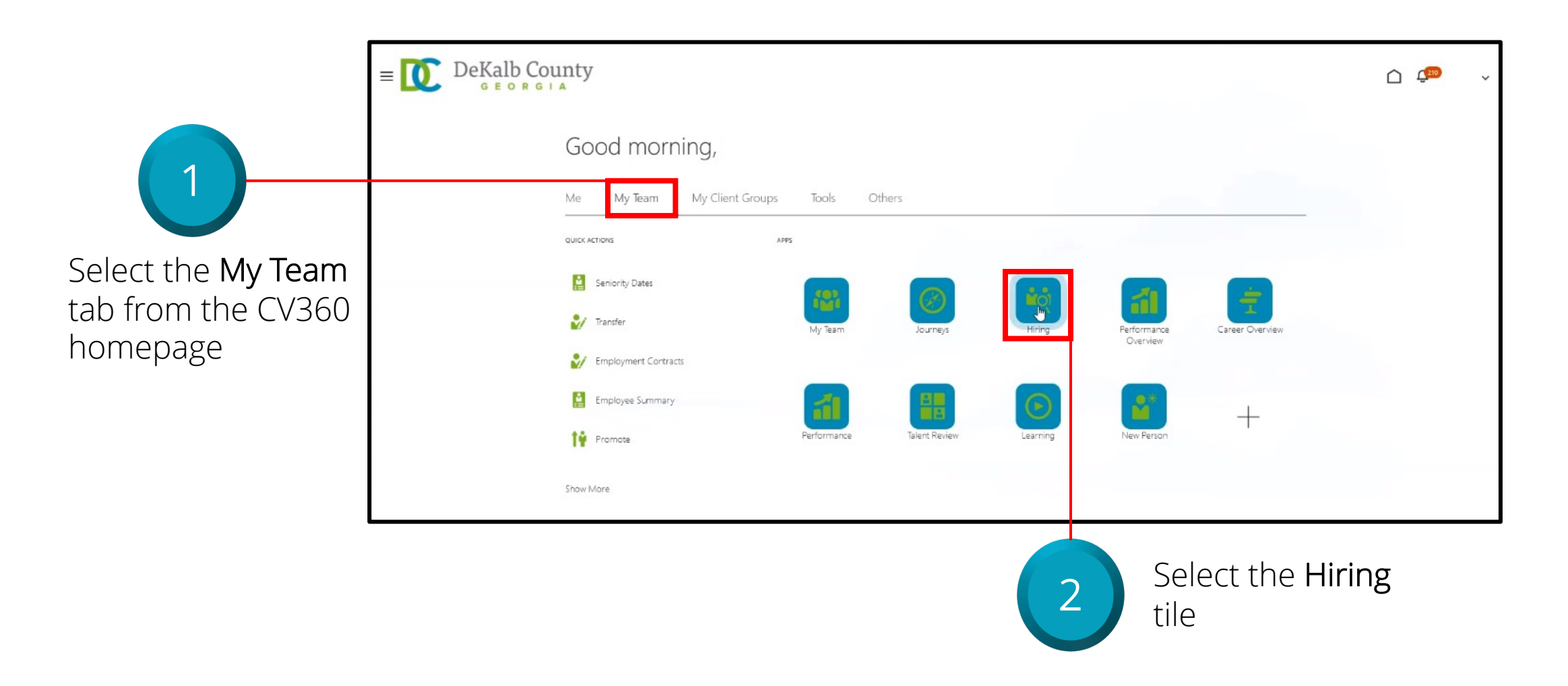

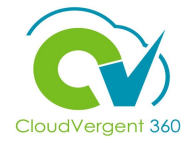

| = DeKalb Co                     | ounty                                                                                                    |                                             | <u> (</u>                        | ×                                           |
|---------------------------------|----------------------------------------------------------------------------------------------------|---------------------------------------------|----------------------------------|---------------------------------------------|
| Job                             | Requisitions                                                                                                    |                                             |                                  |                                             |
| I <del>C</del> Job Requisitions | Requisitions           Keywords         Q         Show Filters         Hiring Team Role         Recruit                      | ter. Hiring Manager. Collaborator $~	imes~$ | + Add                            | Soloct the + Add                            |
|                                 | DB 8.30.21 - 00001 - Grounds Maintenance Worker (29)<br>Open - Not Posted<br>Standard<br>Decatur, GA, United States          | Applications: 1<br>Prospects: 0             | Sort By Creation Date - New to v | button from the Job<br>Requisitions Page to |
|                                 | DB 8.16.21 - HIRING - 00001 - Grounds Maintenance Worker (28)<br>Open - Not Posted<br>Standard<br>Decatur, GA. United States | Applications: 0<br>Prospects: 0             |                                  | Requisition                                 |
|                                 | DB 8.11.21 Hiring - 00001 - Grounds Maintenance Worker (27)<br>Open - Not Posted<br>Standard<br>Decatur, GA, United States   | Applications: 1<br>Prospects: 0             |                                  |                                             |
|                                 | DB 8.11.21 Register - 00001 - Grounds Maintenance Worker (26)<br>Open - Posted                                               | Applications: 4<br>Prospects: 0             |                                  |                                             |

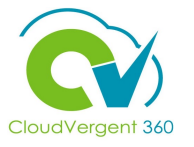

| $\equiv \bigcup_{\text{GEORGIA}} DeKalb County$                                             |                                                               |                |                 | û 🗇            |
|---------------------------------------------------------------------------------------------|---------------------------------------------------------------|----------------|-----------------|----------------|
| Create Job Requisition                                                                      |                                                               | Save and Close | Sub <u>m</u> it | <u>C</u> ancel |
| 1 How                                                                                       |                                                               |                |                 |                |
| Requisition Type<br>Standard<br>*Use<br>Position<br>Existing Requisition                    | *Position<br>Select a value<br>✓ Show Only Approved Positions | ~              |                 |                |
| Select Position from<br>the Use drop-down<br>list                                           |                                                               |                |                 |                |
| Any field with an asterisk<br>beside it indicates a required<br>field and must be populated |                                                               |                |                 |                |

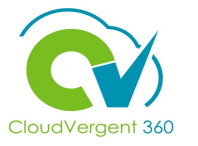

| = | DeKalb County                                                                                                    | C 💷    |
|---|----------------------------------------------------------------------------------------------------|--------|
| C | Create Job Requisition Sub <u>m</u> it                                                                                                    | Cancel |
|   | 1 How                                                                                                    |        |
|   | Standard     Select a value       *Use       Position                                                                                                    |        |
|   | *Business Unit DC Business Unit Continue                                                                                                    |        |
|   | 5 Business Unit field<br>should always be DC<br>Business Unit                                                                                                    |        |
|   | Positions are associated with the <b>Business Unit</b><br>The selected <b>Business Unit</b> allows the Hiring Manager to<br>choose the required position for the Requisition |        |

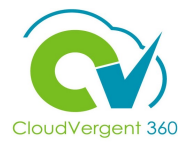

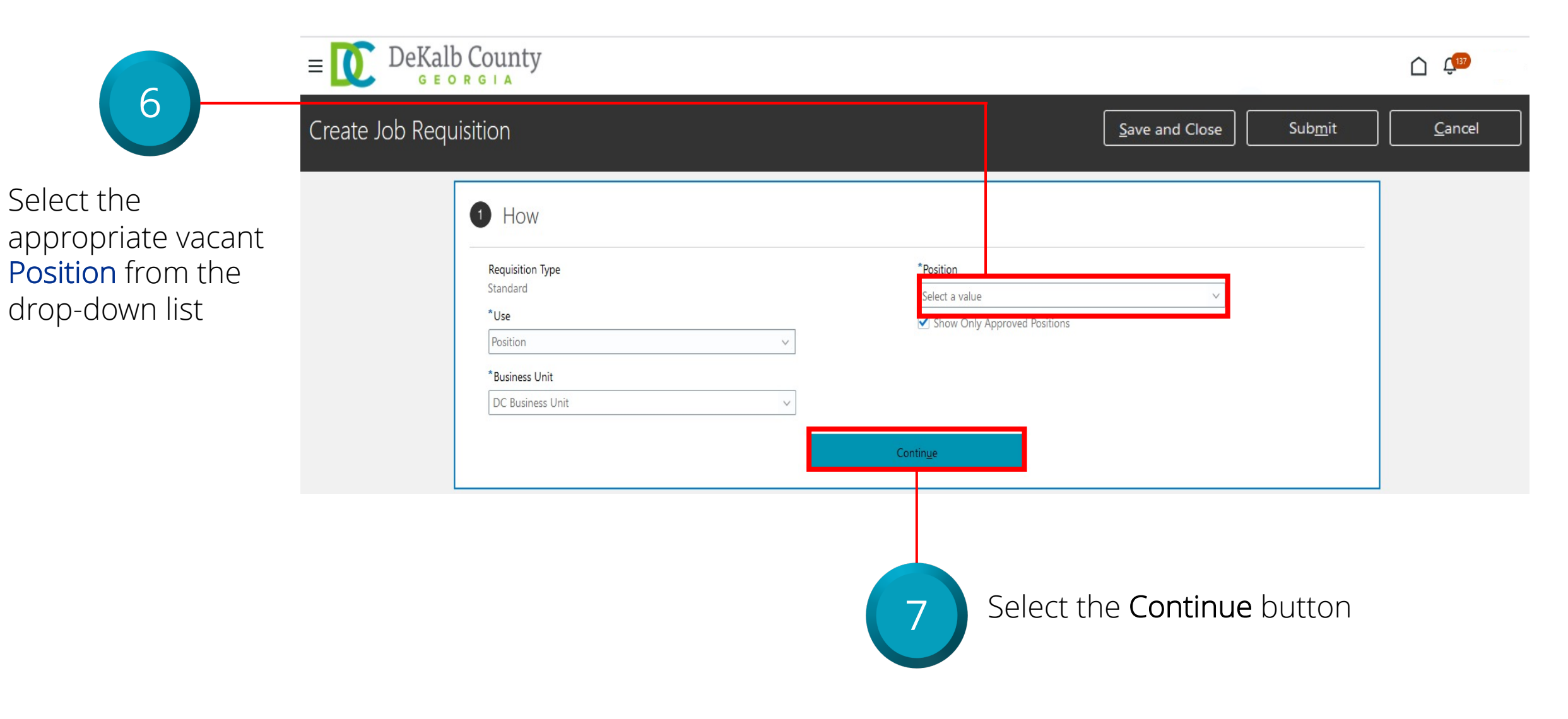

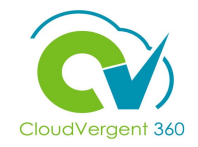

| Requisition Type Standard *Requisition Title b0001 - Grounds Maintenance Worker | *Number of Openings<br>Limited v 1<br>Position |
|---------------------------------------------------------------------------------|------------------------------------------------|
| sition Title<br>t from the<br>e selected                                        | 00001 - Grounds Maintenance Worker (00001)     |

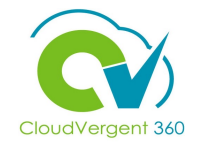

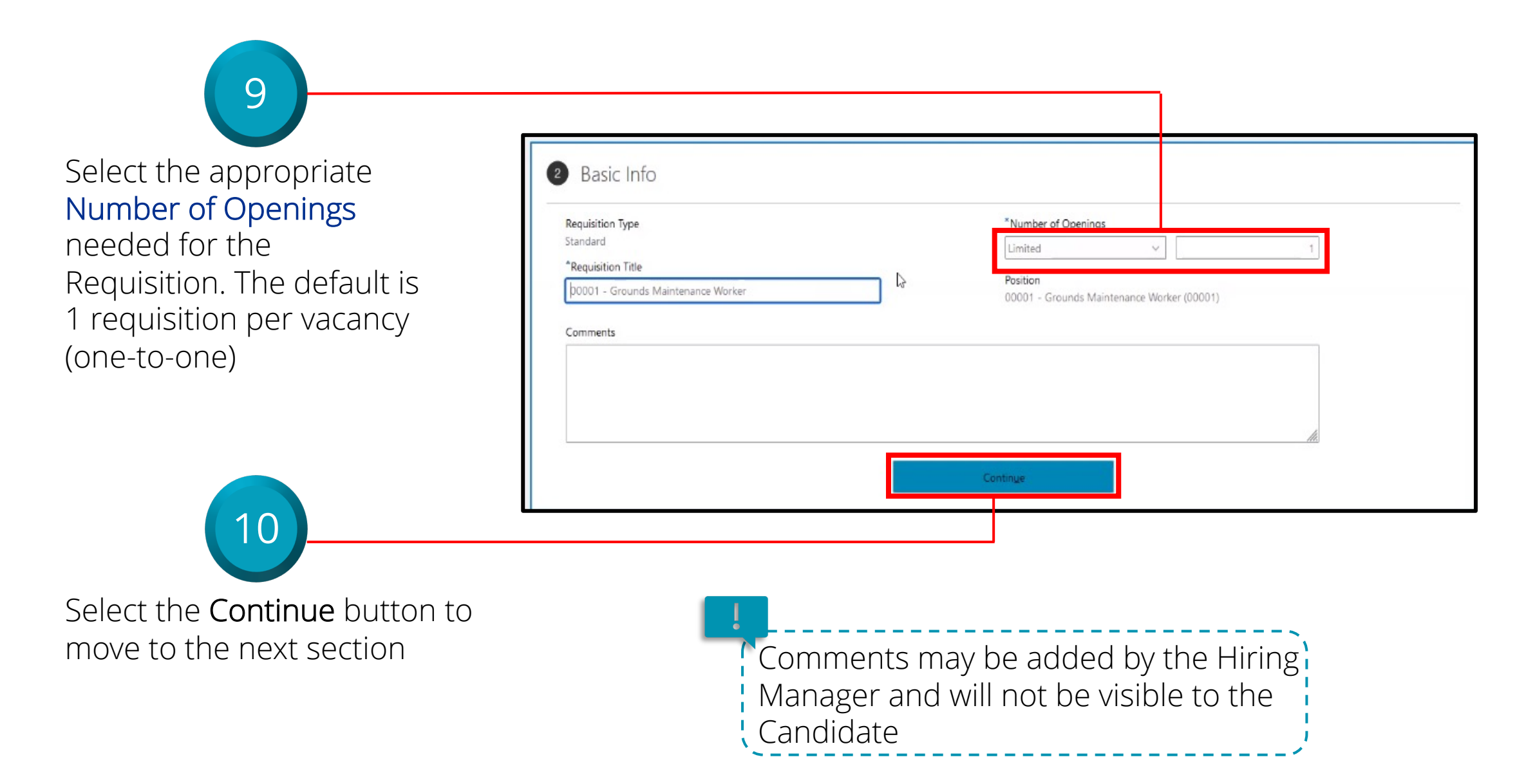

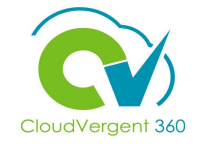

|                                                      | Create Job Requ | uisition                                                                    |                   | Save and Close Submit Cancel |
|------------------------------------------------------|-----------------|-----------------------------------------------------------------------------|-------------------|------------------------------|
|                                                      |                 | 1 How                                                                       |                   | 🖊 Edit                       |
|                                                      |                 | <li>Basic Info</li>                                                         |                   | Edit                         |
|                                                      |                 | 3 Hiring Team                                                               |                   |                              |
| 11                                                   |                 | *Hiring Manager<br>- Deputy Director, Finange<br>Add Collaborator Type<br>- | *Generalist       |                              |
| Enter the Hiring<br>Manager and<br>Generalist fields |                 |                                                                             | Contin <u>u</u> e |                              |

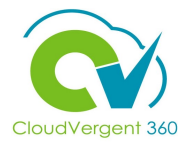

| Cr                                         | Create Job Requisition                                         | Submit Cancel |
|--------------------------------------------|----------------------------------------------------------------|---------------|
|                                            | 1 How                                                          | 🖊 Edit        |
|                                            | ② Basic Info                                                   | 🖊 Edit        |
|                                            | Itiring Team                                                   |               |
| 12                                         | *Generalist  Collaborator Type  *Generalist  Collaborator Type | ]             |
|                                            | Continue                                                       |               |
| If additional users                        |                                                                |               |
| notifications for a<br>Requisition, select |                                                                |               |
| the drop-down list                         |                                                                |               |
| for Add Collaborator                       |                                                                |               |
| Collaborator                               |                                                                |               |

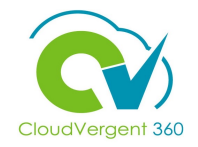

| Create Job Requ | uisition              |                                | Save and Close Submit Cancel |
|-----------------|-----------------------|--------------------------------|------------------------------|
|                 | 1 How                 |                                | Z Edit                       |
|                 | ② Basic Info          |                                | 🖍 Edit                       |
|                 | Itiring Team          |                                |                              |
|                 | *Hiring Manager       | *Generalist                    |                              |
|                 | Add Collaborator Type |                                |                              |
|                 | Collaborator          |                                |                              |
|                 | Name Email            | Title                          |                              |
|                 |                       | 61025 - Recreation Worker      |                              |
|                 |                       | 46050 - Police Officer, Master |                              |
|                 |                       | 46720 - E911 Radio Systems     |                              |

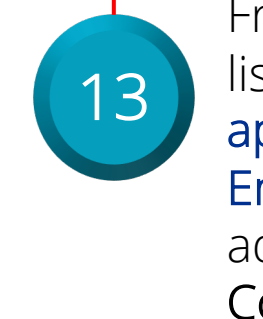

From the drop-down list, select the **appropriate Employee** to be added as a **Collaborator** 

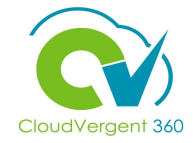

| Create Job Requ | isition                                                                                                    | Save and Close Submit Cancel |
|-----------------|----------------------------------------------------------------------------------------------------|------------------------------|
|                 | 1 How                                                                                                    | 🖊 Edit                       |
|                 | <li>Basic Info</li>                                                                                                    | 🖊 Edit                       |
|                 | Hiring Team                                                                                                    |                              |
|                 | *Hiring Manager     *Generalist       - Deputy Director, Finance     - Polling Place Clerk *       Add Collaborator Type |                              |
|                 | Collaborator                                                                                                    |                              |
|                 | Add Another Collaborator                                                                                                 |                              |
|                 |                                                                                                    |                              |
|                 | Select the Continue<br>button to move to<br>the next section                                                             |                              |

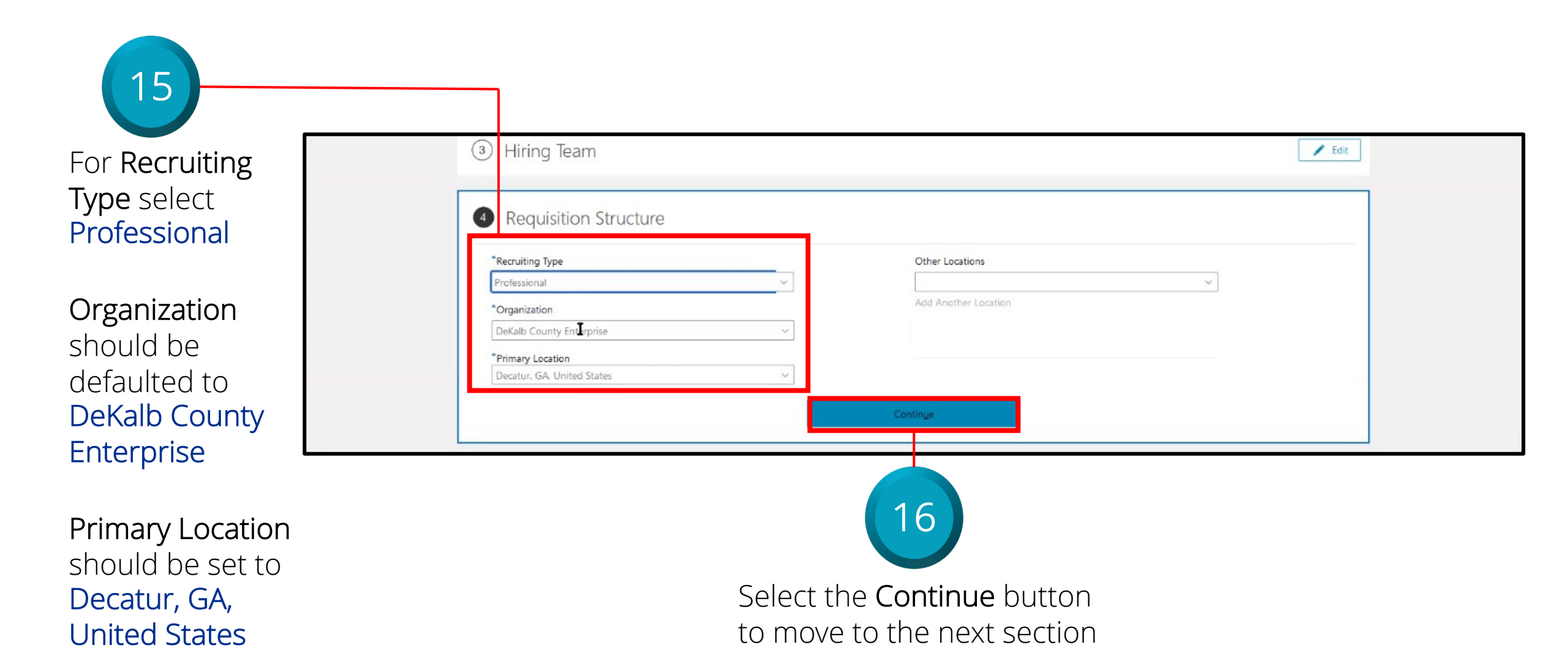

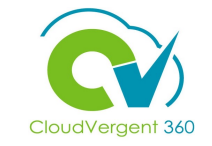

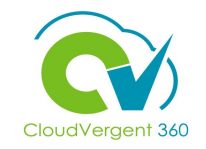

| Create Job Requ | JISITION              |       |                          |   | Save and Close | Sub <u>m</u> it |  |
|-----------------|-----------------------|-------|--------------------------|---|----------------|-----------------|--|
|                 |                       |       |                          |   |                |                 |  |
|                 |                       |       |                          |   |                |                 |  |
|                 |                       |       |                          |   |                |                 |  |
|                 | 5 Details             |       |                          |   |                |                 |  |
|                 | Worker Type           |       | * Full Time or Part Time |   |                |                 |  |
|                 | Employee              |       | Full time                | ~ |                |                 |  |
|                 | Regular or Temporary  |       |                          |   |                |                 |  |
|                 | Regular               | ~     |                          |   |                |                 |  |
|                 | *List Type            |       | Double Fill Pos. Expires |   |                |                 |  |
|                 |                       | ~     | m/d/yyyyy                | Ť |                |                 |  |
|                 | Time Limited Expires  |       | *Reason for Opening      |   |                |                 |  |
|                 | m/d/yyyy              | 100 A | New Position             | ~ |                |                 |  |
|                 | *Grant Funded         |       | Sworn                    |   |                |                 |  |
|                 | No                    | ~     | No                       | ~ |                |                 |  |
|                 | Grant Program Name    |       | * Position Type          |   |                |                 |  |
|                 |                       |       |                          | ~ |                |                 |  |
|                 | *Double Fill Position |       |                          |   |                |                 |  |
|                 | No                    | ~     |                          |   |                |                 |  |
|                 |                       |       |                          |   |                |                 |  |
|                 |                       |       | Continue                 |   |                |                 |  |

Any field with an asterisk beside it is a required field and must be populated

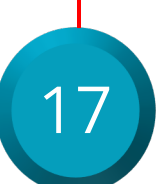

Key in the appropriate information in the fields and select the **Continue** button to move to the next section

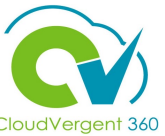

|                  |                                                         |                                                                                                    |                                                                                        | CloudVergent 360                         |
|------------------|---------------------------------------------------------|----------------------------------------------------------------------------------------------------|----------------------------------------------------------------------------------------|------------------------------------------|
| Create Job Re    | quisition                                               |                                                                                                    | Save and Close Sub <u>m</u> it                                                         | <u>C</u> ancel                           |
|                  | 1 How                                                   |                                                                                                    | 🖍 Edit                                                                                 |                                          |
|                  | <li>Basic Info</li>                                     |                                                                                                    | 🖍 Edit                                                                                 |                                          |
|                  | ③ Hiring Team                                           |                                                                                                    | 🖍 Edit                                                                                 |                                          |
|                  | ④ Requisition Structure                                 |                                                                                                    | 🖍 Edit                                                                                 |                                          |
|                  | 5 Details                                               |                                                                                                    | 🖍 Edit                                                                                 |                                          |
|                  | 6 Attachments                                           |                                                                                                    |                                                                                        |                                          |
|                  | 4                                                       | Drag files here or click to add attachment ~                                                                                                    |                                                                                        |                                          |
| 18 Drag<br>files | g or upload any necessary<br>to the Attachments section | Select the <b>Save and Close</b> button<br>be reviewed by the Generalist with<br>information. Once the General<br>information, they will <b>Submit</b> the<br>approval process | on. The Requisitio<br>who will add addit<br>ist adds the additi<br>ne requisition to b | n will ther<br>ional<br>onal<br>egin the |

#### **Create a Hiring Requisition Knowledge Check**

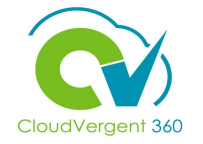

What role is responsible for creating a **Hiring Requisition**?

| A. DeKalb Information | Management |
|-----------------------|------------|
|-----------------------|------------|

- B. Hiring Manager
- C. HR Specialist

D. Recruiting Coordinator

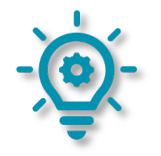

#### **Create a Hiring Requisition Knowledge Check**

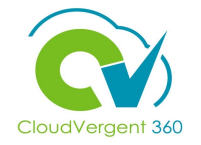

What role is responsible for creating a **Hiring Requisition**?

| A. DeKalb Information Management |
|----------------------------------|
| <mark>B. Hiring Manager</mark>   |
| C. HR Specialist                 |
| D. Recruiting Coordinator        |
|                                  |

The correct answer is B. The Hiring Manager is responsible for creating the Requisition

#### **Course Exercise:**

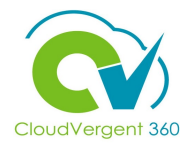

Identify a Participant in the audience to share their screen and complete the following exercise:

| Assignment:                 |  |
|-----------------------------|--|
| Create a Hiring Requisition |  |

# **Recruiting Lifecycle Management – Hiring Managers**

## Lesson 2: Approve Requisitions

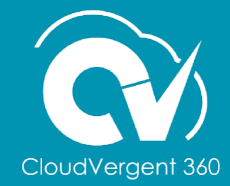

#### **Lesson Objective:**

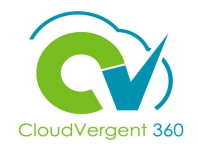

Upon the completion of the Approve Requisitions lesson, you will be able to:

#### **Objective**

• Approve a Requisition as a Hiring Manager

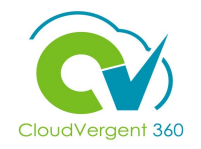

#### **Approve a Requisition**

E DeKalb County

#### Good afternoon,

| Personal Details              | -                                  | Ø                                  | Â           |                                     | 14                                   |  |
|-------------------------------|------------------------------------|------------------------------------|-------------|-------------------------------------|--------------------------------------|--|
| Document Records              | Directory                          | Journeys                           | Pay         | Time and<br>Absences                | Career and<br>Performance            |  |
| Identification Info           |                                    |                                    |             |                                     |                                      |  |
| 🔀 Contact Info                |                                    | E                                  | 11          |                                     | 3                                    |  |
| Family and Emergency Contacts | Personal<br>Information            | Learning                           | Benefits    | Current Jobs                        | Wellness                             |  |
| My Organization Chart         |                                    |                                    |             |                                     |                                      |  |
| My Public Info                |                                    | 血                                  | +           |                                     |                                      |  |
| 1 Change Photo                | Roles and<br>Delegations           | ADP                                | I           |                                     |                                      |  |
| Show More                     |                                    |                                    |             |                                     |                                      |  |
| Things to Finish              |                                    |                                    |             |                                     |                                      |  |
|                               | 2 days ago 🛛 🗙                     | 5 days ago                         | × 5 day     | sago X                              | 6 days ago                           |  |
| Assigned to Me                | Job requisition 00006              | ™<br>Candidate Shav                | vn Car      | didate Shawn                        | Job requisition (                    |  |
| 162                           | - Administrative<br>Specialist MSH | Cousins withdre<br>from job applic | ation from  | isins withdrew<br>n job application | - Administrative<br>Specialist - HSS |  |
| Created by Me                 | Register - 20070 is h              | 00006 - Admin                      | Istrati 000 | 24 - Requisition                    | кеq - 20084 ор                       |  |
|                               |                                    |                                    |             |                                     |                                      |  |

Approval notifications will appear in the **Bell** notifications. You may also get email notifications. Select the **Bell** icon to view the notifications

There are 'cards' at the bottom with the same details as the **Bell** Notifications.

#### **Approve a Requisition**

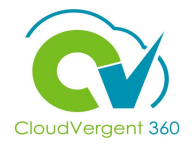

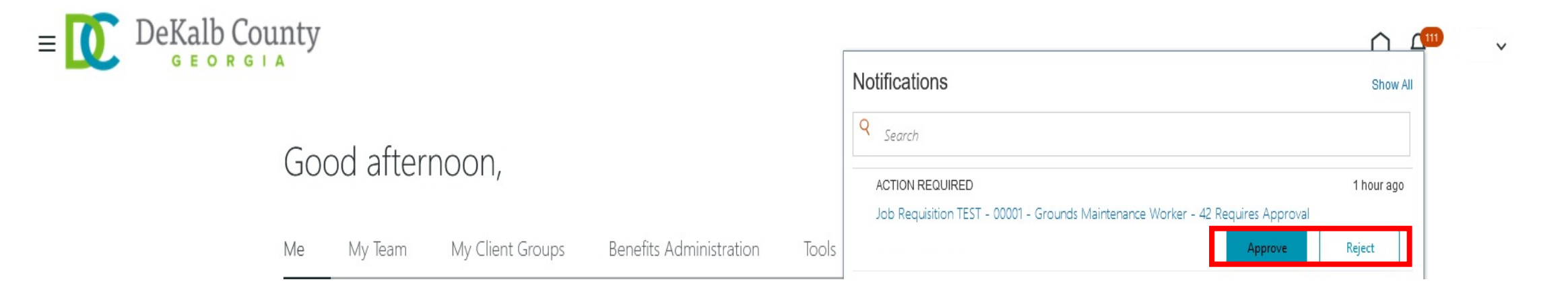

Requisitions can be Approved or Rejected from the Bell Notification. If you select the link for the requisition, you can view the Requisition details. Once the Requisition is approved, any additional Approvers will be notified

#### **Approve a Requisition**

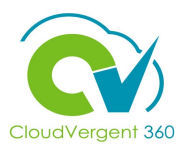

Job Requisition TEST - 00001 - Grounds Maintenance Worker - 42 Requires Approval

Approval Request for Requisition

TEST - 00001 - Grounds Maintenance Worker

#### **Basic Information**

Recruiting Type Professional

Requisition Number 42

Requisition Title TEST - 00001 - Grounds Maintenance Worker Openings 1

Comments

#### **Hiring Team**

### Name

- Deputy Director, Finance @dekalbcountyga.gov

Recruiter

Hiring Manager

- Director, HR & Merit System @dekalbcountyga.gov

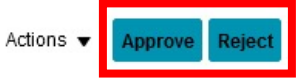

If you select the link to view the Requisition details, you can Approve or Reject the Requisition after viewing the details. Once the Requisition is approved, any additional Approvers will be notified

The current order of approvals for a Hiring Requisition is: 1. Hiring Manager

2. Generalist

#### **Approve Requisition Knowledge Check**

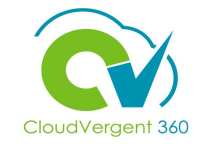

Hiring Managers will only receive email notifications for pending Approvals. True or False?

|   | A. True    |
|---|------------|
|   | B. False   |
|   |            |
| C | <b>X</b> - |

#### **Approve Requisition Knowledge Check**

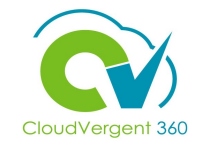

Hiring Managers will only receive email notifications for pending Approvals. True or False?

| A. True               |  |
|-----------------------|--|
| <mark>B. False</mark> |  |
|                       |  |

The correct answer is B. The Hiring Manager will receive Bell notifications in CV360 and email notifications for pending Approvals
#### **Course Exercise:**

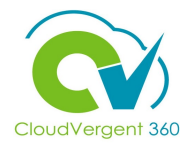

Identify a Participant in the audience to share their screen and complete the following exercise:

| Assignment:                  |             |  |
|------------------------------|-------------|--|
| Approve a Hiring Requisition | Requisition |  |

# **Recruiting Lifecycle Management – Hiring Managers**

## Lesson 3: Manage Talent Pool

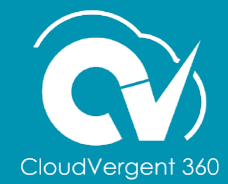

#### **Lesson Objective:**

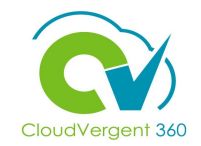

Upon the completion of the Manage Talent Pool lesson, you will be able to:

#### **Objective**

• Move Candidates through the Candidate Selection Process

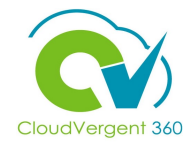

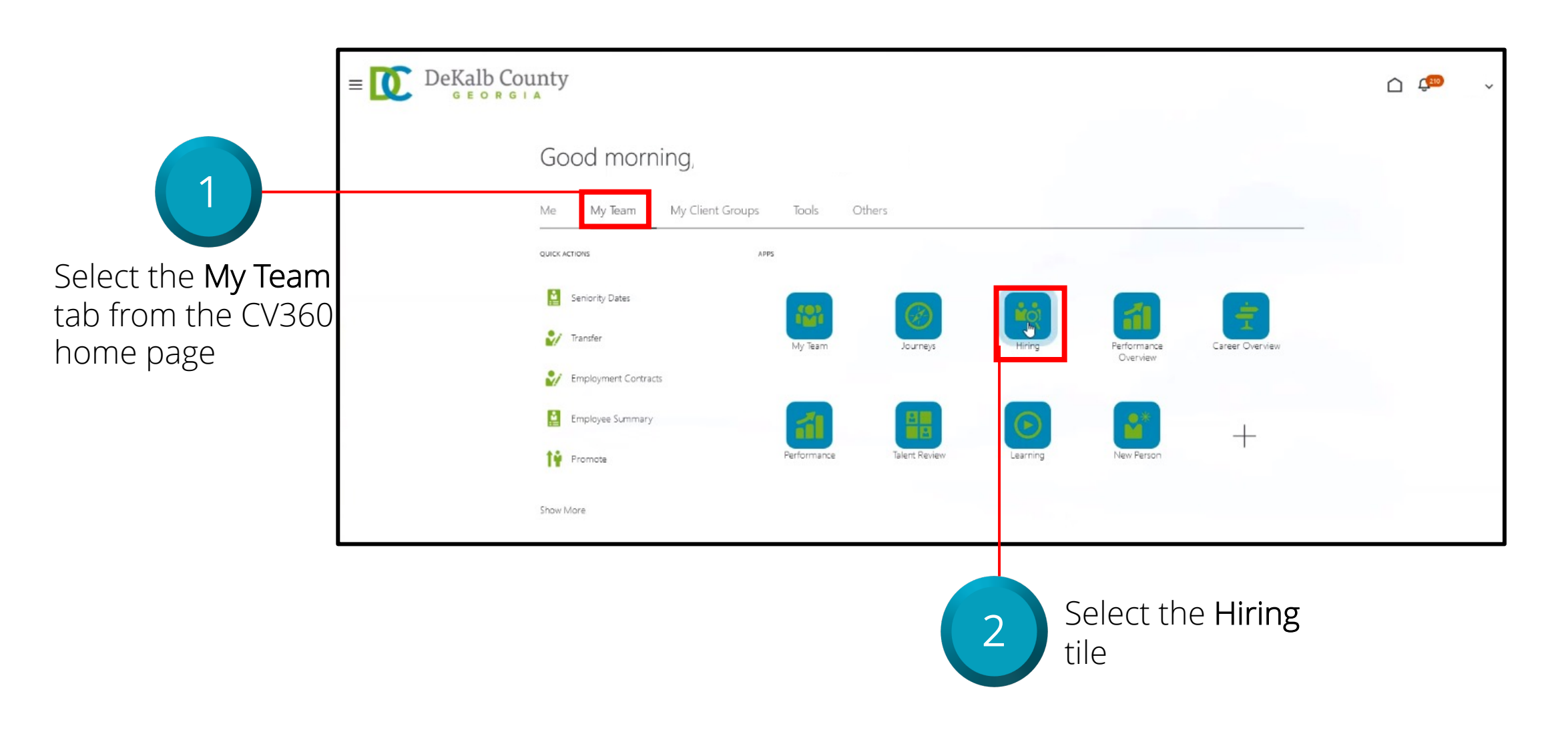

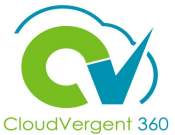

|                | <b></b>                                                 |                 |                                  |
|----------------|---------------------------------------------------------|-----------------|----------------------------------|
| Job F          | Requisitions                                            |                 |                                  |
| l <del>¢</del> |                                                         |                 |                                  |
|                | Requisitions                                            |                 | + Add                            |
|                | Keywords Q Show Filters                                 |                 |                                  |
| Job Offers     |                                                         |                 | Sort By Creation Date - New to V |
| 🖳 HM Dashboard | 00026 - Custodian Register Req (20080)                  | Applications: 0 |                                  |
|                | Open - Posted<br>Pipeline<br>Decatur, GA, United States |                 |                                  |
|                | 00026 - Custodian Hiring Req (20079)                    | Applications: 0 |                                  |
|                | Open - Not Posted<br>Standard                           |                 |                                  |
|                | Decatur, GA, United States                              |                 |                                  |
|                | 00001 - Grounds Maintenance Worker (20078)              | Applications: 1 | ***                              |
|                | Open - Not Posted<br>Standard                           |                 |                                  |
|                | Decatur, GA, United States                              |                 |                                  |
|                | 00020 - Library Technician REGISTER (20077)             | Applications: 1 |                                  |
|                | Open - Posted<br>Pineline                               |                 |                                  |
|                | Departure CA Halterd States                             |                 |                                  |

DeKalb County

GEORGIA

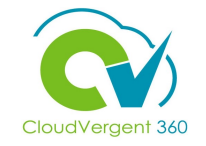

#### 🗅 💭 ~

#### 00020 - Library Technician REGISTER (20077)

| Candi | date Name or Number 🤇 | Show Filters | Application Details Active X |                  |                       |              |
|-------|-----------------------|--------------|------------------------------|------------------|-----------------------|--------------|
|       | Actions 🗸             |              |                              | ⊖ ⊕ View Summary | ✓ Sort By Create Date | - New to I 🗸 |
|       | Candidate             | Details      | Status                       | Education        | Experience            | >            |
|       |                       |              | HM Review, HM Review         | in Process       |                       |              |
|       | 36001                 |              | Prescreening score: 1 or     | ut of 1          |                       |              |
|       | Decatur, GA, US       |              |                              |                  |                       |              |

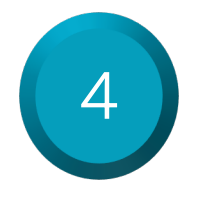

Select the **Candidate's Name** to view his/her details The blue dot on the left of Candidate's Name indicates that the Application has not been viewed

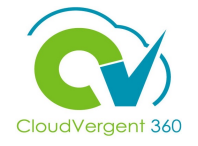

DeKalb County  $\equiv$  $\square$ 00020 - Library Technician REGISTER (20077) Previous Next Actions ~ Move NT (36001) Move Return to Prior State Send Message to Team Key Highlights Send Interview Invite Details Phase and State Candidate Number HM Review, HM Review in Process 36001 Progress **Duplicate Check** Last Contacted Today (Sent E-Mail) As of 12/7/21 Candidate Type When Applying Attachments **External Candidates** 迋 Questions Work History  $^{\sim}$ Interviews There's nothing here so far. Feedback Education  $\sim$ In this section, the Candidate's information can be To move the Candidate through 5 viewed prior to moving him/her through the hiring the hiring process, select the process Actions drop-down list to view the options and select Move

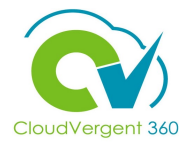

| ≡ DeKalb County                                               |                                |                                                                                                    |                                                                                                    | С́тю ~ |                       |
|---------------------------------------------------------------|--------------------------------|----------------------------------------------------------------------------------------------------|----------------------------------------------------------------------------------------------------|--------|-----------------------|
| Move Candidate<br>00020 - Library Technician REGISTER (20077) |                                |                                                                                                    | <u>S</u> ave and Close                                                                                            | Cancel |                       |
| Details<br>Phase<br>HM Review                                 | v                              | State<br>Schedule Interview<br>Schedule Interview<br>Rejected by Employer<br>Withdrawn by Candidate | State                                                                                                    |        |                       |
| ≡ C DeK                                                       | alb County                     |                                                                                                    |                                                                                                    |        | Ć ( <sup>19)</sup> ~  |
| Move Candid<br>00020 - Library Tech                           | ate<br>nician REGISTER (20077) |                                                                                                    |                                                                                                    |        | Save and Close Cancel |
|                                                               | Details<br>Phase<br>Interview  | ~                                                                                                   | State<br>Interview<br>Interview<br>Phone Screen<br>Interviews in Process<br>Selected for Offer or Move to Testing | State  |                       |

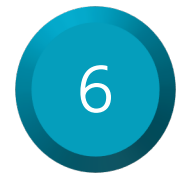

Candidates will move through the hiring process by selecting Interview or a different State within the HM Review Phase

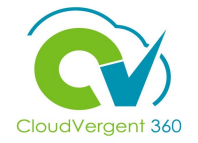

| $\equiv \bigcup_{G \in O R G \mid A} DeKalb County$           |                                           |                                                                                |                                                | <u>(190</u> )  |
|---------------------------------------------------------------|-------------------------------------------|--------------------------------------------------------------------------------|------------------------------------------------|----------------|
| Move Candidate<br>00020 - Library Technician REGISTER (20077) |                                           |                                                                                |                                                | Save and Close |
| Details<br>Phase<br>Interview                                 | Phase                                     | <b>State</b><br>Interview                                                      | ~                                              |                |
|                                                               | Once<br>selec <sup>-</sup><br><b>Save</b> | the appropriate <b>Stat</b><br>ted from the drop-do<br><b>and Close</b> button | <mark>e</mark> has been<br>wn list, select the | 7              |

#### **Manage Talent Pool Knowledge Check**

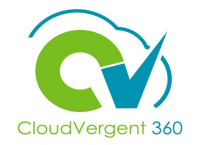

What does the Blue Dot on the left of a Candidate's Name represent?

A. Candidate's Application has been reviewed

B. Candidate's Application has not been reviewed

C. Candidate has been Hired

D. Candidate has been Rejected

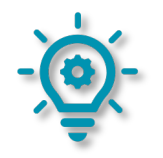

#### **Manage Talent Pool Knowledge Check**

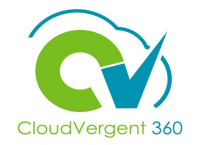

What does the Blue Dot on the left of a Candidate's Name represent?
A. Candidate's Application has been reviewed
B. Candidate's Application has not been reviewed
C. Candidate has been Hired
D. Candidate has been Rejected

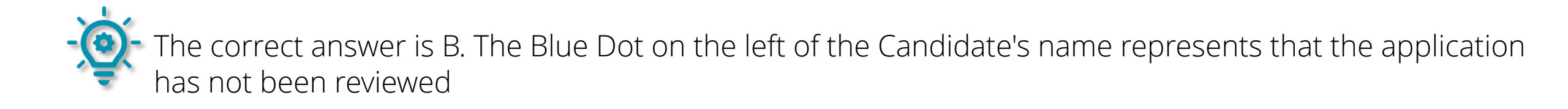

#### **Course Exercise:**

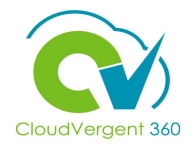

Identify a Participant in the audience to share their screen and complete the following exercise:

#### Assignment:

• Move a Candidate through the Candidate Selection Process

# **Recruiting Lifecycle Management – Hiring Managers**

# Lesson 4: Add an Interview to a Requisition

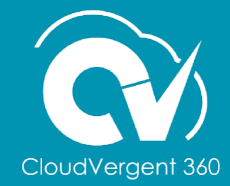

#### **Lesson Objective:**

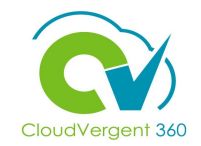

Upon the completion of the Add an Interview to a Requisition lesson, you will be able to:

#### **Objective**

• Add an Interview to a Requisition as a Hiring Manager

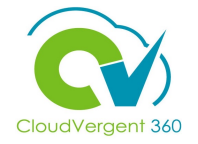

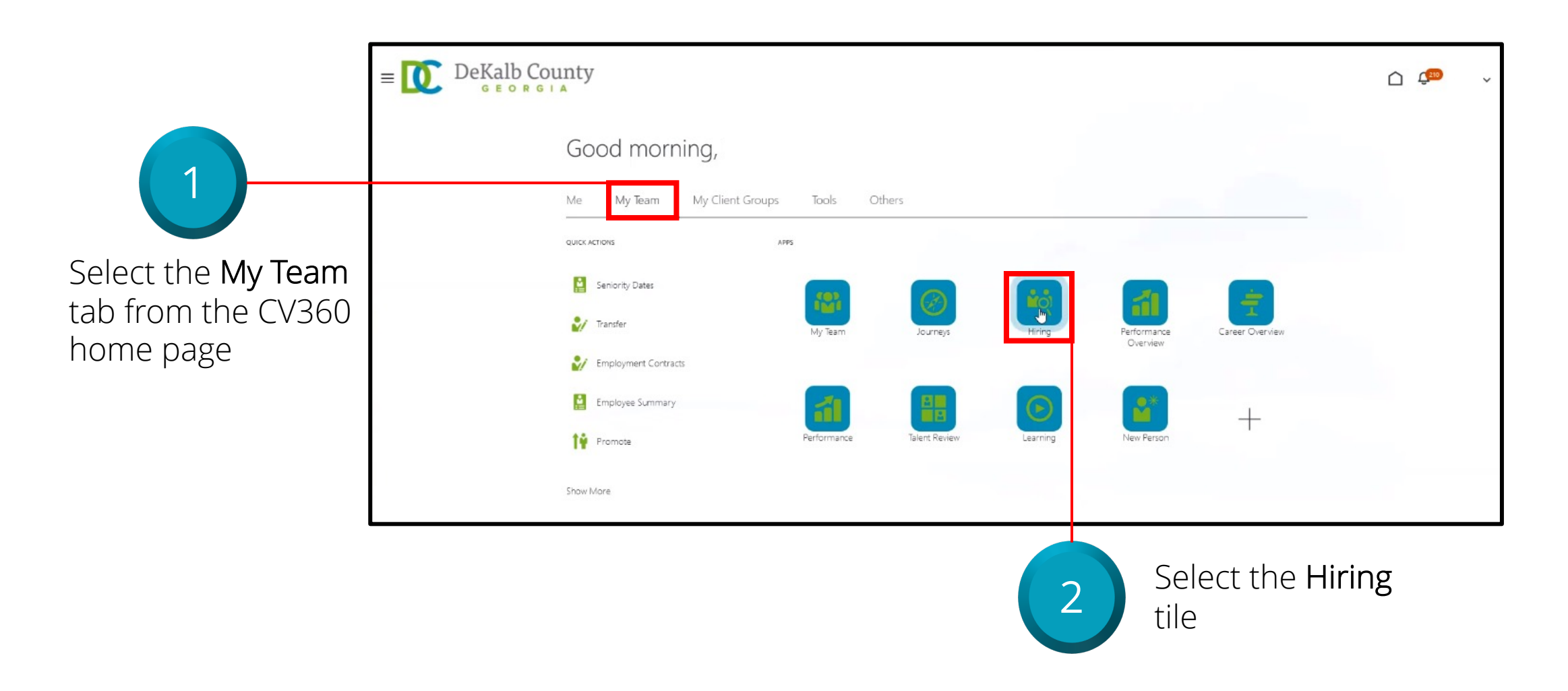

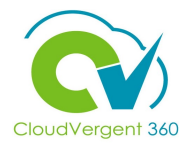

| ≡ 🚺 DeKa                    | lb County                                                                                                    | C 4163 VB V                      |
|-----------------------------|----------------------------------------------------------------------------------------------------|----------------------------------|
|                             | Job Requisitions                                                                                                    |                                  |
| I +                         | Requisitions                                                                                                    | + Add                            |
| $\bigcirc$ Candidate Search | Keywords Q Show Filters Hiring Team Role Recruiter, Hiring Manager, Collaborator X                                                                 | Sort By Creation Date - New to 🗸 |
| Candidate Pools             | 00001 - Grounds Maintenance Worker - REGISTER (31) Applications: 1 Open - Posteo Prol <sup>m</sup> ects: 0                                         |                                  |
| Job Offers                  | Pipeline<br>Decatur, GA, United States                                                                                                    |                                  |
|                             | 00001 - Grounds Maintenance Worker (30)     Applications: 0       Open - Not Posted     Prospects: 0       Standard     Decatur, GA, United States | •••                              |
|                             | DB 8.30.21 - 00001 - Grounds Maintenance Worker (29)Applications: 1Open - Not PostedProspects: 0StandardStandard                                   | ***                              |

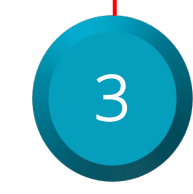

Select a Requisition

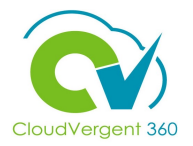

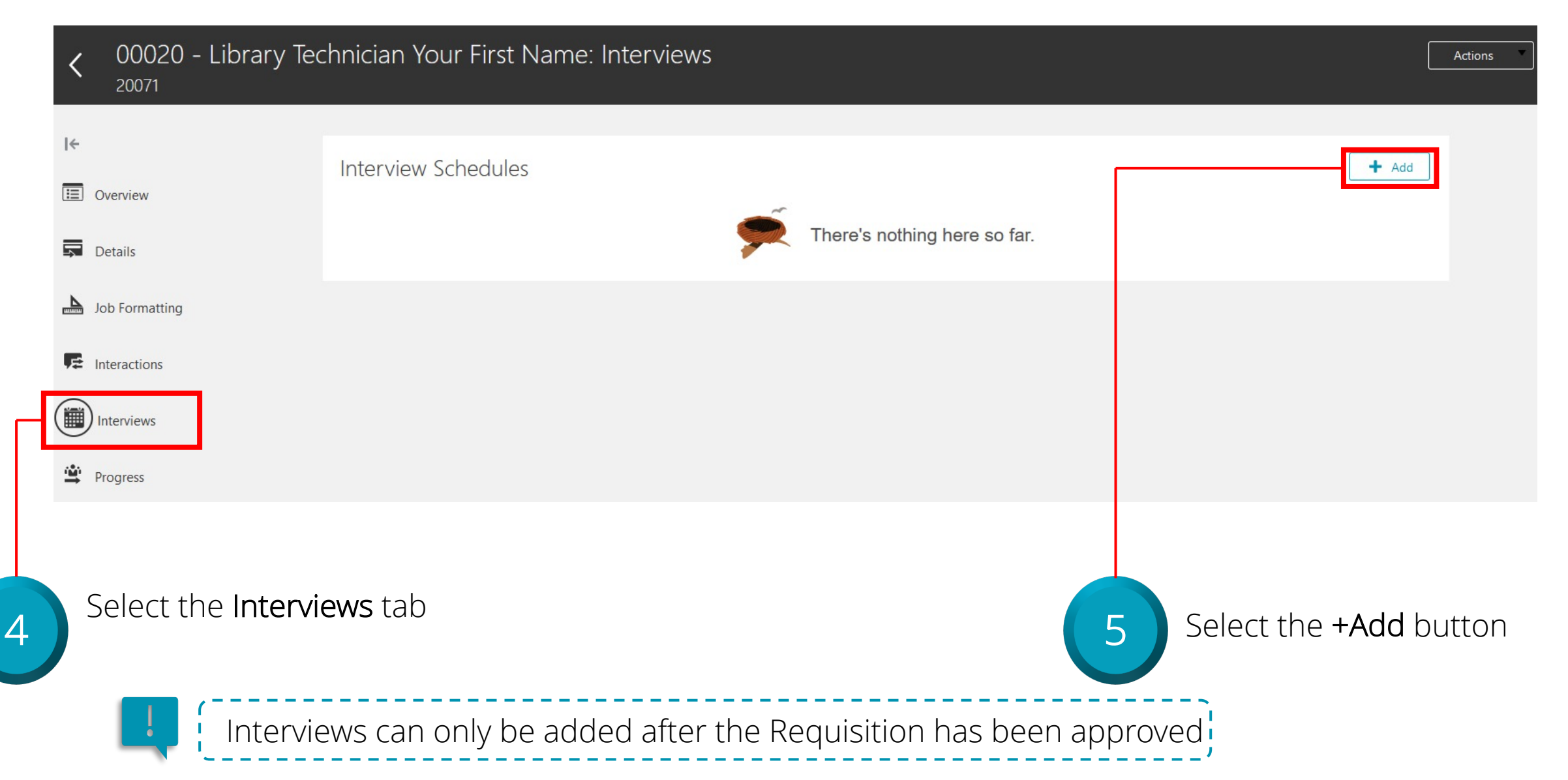

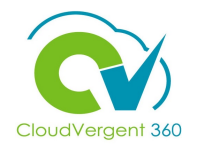

| Create Interview Schedule                                              |                                                                                                    | Save and Close         | <u>C</u> ancel             |
|------------------------------------------------------------------------|----------------------------------------------------------------------------------------------------|------------------------|----------------------------|
| 00020 - Library Technician Your First Name (20071)                     |                                                                                                    |                        |                            |
| Basic Information     Template     Schedule Type                       | *Schedule Title                                                                                                    |                        |                            |
| 6 Select the appropriate Interview<br>Template from the drop-down list | 7 Update the Solution of the Solution of the S | chedule T<br>nd select | F <mark>itle</mark><br>the |

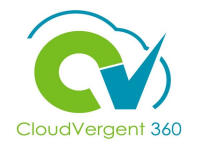

| Create Interview<br>00020 - Library Technici         | / Schedule<br>an Your First Name (20071)                                                            |                                                               |   | Save a                    | nd Close <u>C</u> ancel        |
|------------------------------------------------------|----------------------------------------------------------------------------------------------------|---------------------------------------------------------------|---|---------------------------|--------------------------------|
|                                                      | 1 Basic Information                                                                                 |                                                               |   |                           |                                |
|                                                      | *Template<br>Phone Screen (DC_PHO V                                                                 | *Schedule Title<br>Phone Screen                               |   |                           |                                |
|                                                      | Schedule Type<br>Hiring Team Managed                                                                |                                                               |   |                           |                                |
|                                                      |                                                                                                    | Contin <u>u</u> e                                             |   |                           |                                |
|                                                      | <ul> <li>Location Details</li> </ul>                                                                |                                                               |   |                           |                                |
|                                                      | ③ Settings                                                                                          |                                                               |   |                           |                                |
|                                                      | ④ Candidate Info                                                                                    |                                                               |   |                           |                                |
|                                                      | 5 Interviewer Documents                                                                             |                                                               |   |                           |                                |
| Defaults fr<br>sections. (<br>section an<br>finished | om the Template will appear<br>Continue to make any adjustr<br>d then select the <b>Save and Cl</b> | in the remaining<br>ments in each<br>I <b>ose</b> button when | 8 | Select<br>Close b<br>done | <b>Save and</b><br>outton when |

#### Add an Interview to a Requisition Knowledge Check

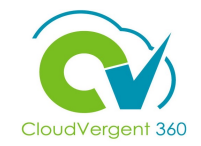

Which tab is used to add Interviews?

| A. Interactions |  |
|-----------------|--|
| B. Interviews   |  |
| C. Details      |  |
| D. Progress     |  |
|                 |  |

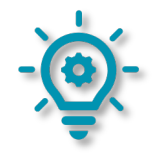

#### Add an Interview to a Requisition Knowledge Check

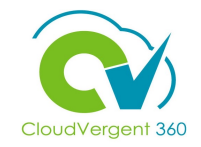

Which tab is used to add Interviews?

| A. Interactions            |  |
|----------------------------|--|
| <mark>B. Interviews</mark> |  |
| C. Details                 |  |
| D. Progress                |  |
|                            |  |

The correct answer is B. The Interviews tab is used to add Interviews to the Requisition

#### **Course Exercise:**

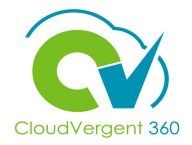

Identify a Participant in the audience to share their screen and complete the following exercise:

#### Assignment:

# **Recruiting Lifecycle Management – Hiring Managers**

### Lesson 5: Add an Interview for a Candidate on a Requisition

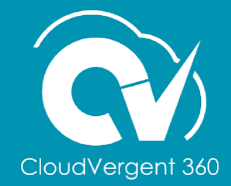

#### **Lesson Objective:**

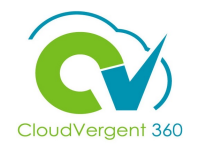

Upon the completion of the Add an Interview for a Candidate on a Requisition lesson, you will be able to:

#### **Objective**

• Add an Interview for a Candidate on a Requisition as a Hiring Manager

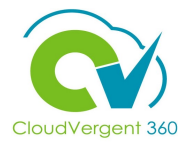

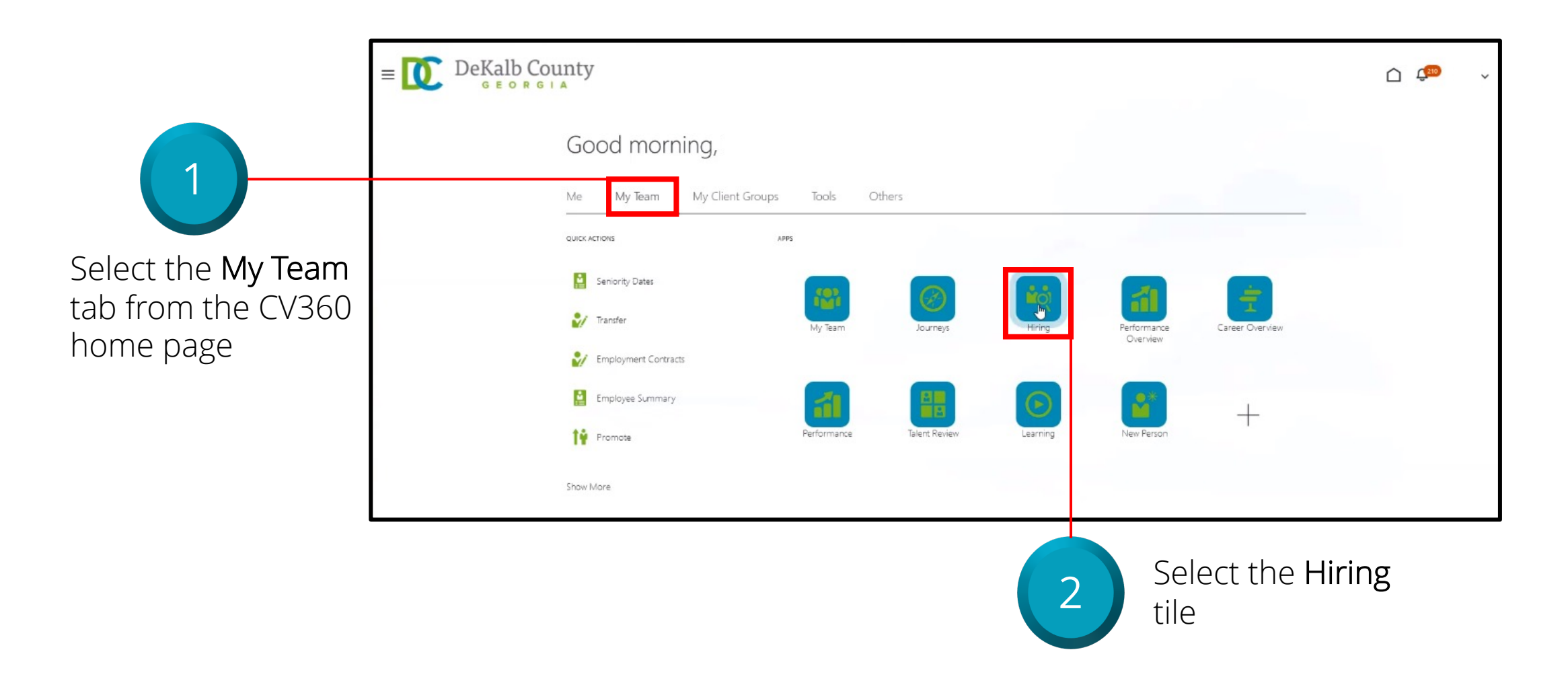

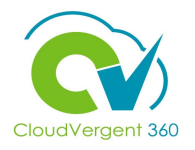

| ≡ DeKa                         | OR GIA                                                                                                    | Ć 💭 ~                               |
|--------------------------------|----------------------------------------------------------------------------------------------------|-------------------------------------|
|                                | Job Requisitions                                                                                                    |                                     |
| IC<br>Job Requisitions         | Requisitions         Keywords       Show Filters       Hiring Team Role       Recruiter, Hiring Manager, Collaborator       ×                               | + Add                               |
| ${\mathbb Q}$ Candidate Search |                                                                                                    | Sort By Creation Date - New to \vee |
| Candidate Pools                | 00001 - Grounds Maintenance Worker - REGISTER (31)       Applications: 1         Open - Posted       Trainects. 0                                           |                                     |
| Job Offers                     | Pipeline<br>Decatur, GA, United States                                                                                                    |                                     |
|                                | 00001 - Grounds Maintenance Worker (30)Applications: 0Open - Not PostedProspects: 0                                                                         | •••                                 |
|                                | Standard<br>Decatur, GA, United States                                                                                                    |                                     |
|                                | DB 8.30.21 - 00001 - Grounds Maintenance Worker (29)       Applications: 1         Open - Not Posted       Prospects: 0         Standard       Yes provided |                                     |

The Hiring Manager will <u>only</u> be able to see Candidates once the Generalist has moved the Candidate to the HM Review phase

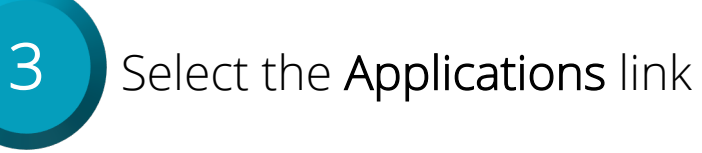

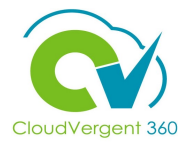

| ≡ 🚺 De                                                                  | Kalb County              |                        |                       |                 |                         |                 | û 师 | DB 🗸 |
|-------------------------------------------------------------------------|--------------------------|------------------------|-----------------------|-----------------|-------------------------|-----------------|-----|------|
| Cone 00001                                                              | - Grounds Maintenance    | e Worker (20088)       |                       |                 |                         |                 |     |      |
|                                                                         | Job Applications         | Q Show Filters Applica | tion Details Active X |                 |                         |                 |     |      |
|                                                                         | Actions ~                |                        |                       | ୍ ତ୍ View Summa | ry V Sort By Create Dat | te - New to I 🗸 |     |      |
|                                                                         | Candidate                | Details                | Status                | Education       | Experience              | >               |     |      |
| 4                                                                       | 28003<br>Phoenix, AZ, US | 2                      | Interview, Interview  |                 |                         |                 |     |      |
| Select the <b>Candidate's</b><br><b>name</b> to view his/her<br>details |                          |                        |                       |                 |                         |                 |     |      |

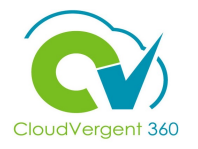

|   | C TC 00001 -<br>Test Candid | Grounds Maintenance Worker (20<br>date (28003) | 065)                         | Previous | Next    | Actions 🗸 | Move |
|---|-----------------------------|------------------------------------------------|------------------------------|----------|---------|-----------|------|
|   | I←<br>▲ Details             | Interviews                                     | There's nothing here so far. |          |         | + Add     |      |
|   | Attachments Questions       |                                                |                              |          |         |           |      |
|   | Interviews<br>Feedback      |                                                |                              |          |         |           |      |
| 5 | Select the <b>Intervi</b> e | ews tab                                        |                              | 6 Selec  | t the + | Add but   | on   |

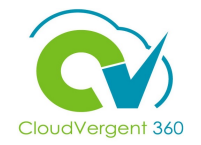

| didate (28003), 20065                                                                                                    |                                 |                          |  |
|----------------------------------------------------------------------------------------------------|---------------------------------|--------------------------|--|
| Requisition<br>00001 - Grounds Maintenance V<br>Candidate<br>Test Candidate (28003)                                                                                                    | Vorker (20065)                  | Format<br>Select a value |  |
| * Schedule Title<br>* Start Date and Time<br>m/d/yy h:mm a                                                                                                    |                                 |                          |  |
| * End Date and Time          m/d/yy h:mm a         * Interviewers                                                                                                    | ~                               |                          |  |
| Add Another Interviewer<br>Notes to Candidate                                                                                                    |                                 |                          |  |
| $\begin{array}{c c} & & & & \\ & & & \\ \hline & & & \\ & & & \\ & & & & \\ & & & \\ & & & \\ & & & & \\ & & & & \\ & & & & \\ & & & & \\ & & & & \\ & & & & \\ & & & & \\ & & & & \\ & & & & \\ & & & & \\ & & & & \\ & & & & \\ & & & & \\ & & & & \\ & & & & \\ &$ |                                 | d 22                     |  |
| 7 Select the ap                                                                                                    | propriate Schedule <sup>-</sup> | Title from the drop-     |  |

have been added to the Requisition

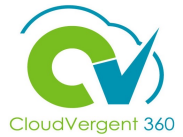

| Cr  | reate Interview                                                                                                  |                                                                                                    | Save and Close | <u>C</u> ancel |
|-----|----------------------------------------------------------------------------------------------------|----------------------------------------------------------------------------------------------------|----------------|----------------|
| Tes | t Candidate (28003), 20065                                                                                       |                                                                                                    |                |                |
|     |                                                                                                    |                                                                                                    |                |                |
|     | Requisition<br>00001 - Grounds Maintenance Worker (200<br>Candidate<br>Test Candidate (28003)<br>*Schedule Title | 5) Format<br>Select a value ~                                                                                     |                |                |
|     | *Start Date and Time<br>m/d/yy h:mm a                                                                            |                                                                                                    |                |                |
|     | *End Date and Time m/d/yy h:mm a                                                                                 |                                                                                                    |                |                |
|     | * Interviewers                                                                                                   |                                                                                                    |                |                |
|     | Add Another Interviewer                                                                                          |                                                                                                    |                |                |
|     | Notes to Candidate                                                                                               |                                                                                                    |                |                |
|     | ✓     2     ∧       B     I     □     S <sub>2</sub> S <sup>2</sup> S     ■                                      |                                                                                                    | - 1            |                |
|     |                                                                                                    | Select the appropriate                                                                                            |                |                |
| 3   | Enter the appropriate<br>Start Date and Time<br>and End Date and Time                                            | 9 Interviewers from the drop-<br>down list and enter any<br>necessary comments in the<br>Notes to Candidate field |                |                |

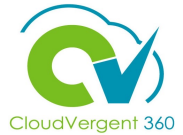

| Create<br>Test Candid | Interview<br>late (28003), 20065                                                                    |                           |    | <u>S</u> ave and Close                   | <u>C</u> ancel                     |
|-----------------------|----------------------------------------------------------------------------------------------------|---------------------------|----|------------------------------------------|------------------------------------|
|                       | Requisition Fr<br>00001 - Grounds Maintenance Worker (20065)<br>Candidate<br>Test Candidate (28003) | ormat<br>Select a value V |    |                                          |                                    |
|                       | *Schedule Title  *Start Date and Time  m/d/yy h:mm a  M/d/yy h:mm a                                 |                           |    |                                          |                                    |
|                       | *Interviewers Add Another Interviewer Notes to Candidate                                            |                           |    |                                          |                                    |
|                       |                                                                                                    |                           |    |                                          |                                    |
|                       | An email will be sent to the Candidate with details.                                                | n the Interview           | 10 | Select th<br><b>and Clos</b><br>when fin | e <b>Save</b><br>e buttor<br>ished |

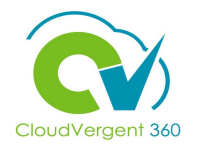

| ≡ 🚺 DeKalb                                | County                        |                                                                                                    |                |          | <b>(</b> 116   |
|-------------------------------------------|-------------------------------|----------------------------------------------------------------------------------------------------|----------------|----------|----------------|
| Move Candidate<br>00001 - Grounds Mainten | ance Worker (20088)           |                                                                                                    | <u>S</u> ave a | nd Close | <u>C</u> ancel |
|                                           | Candidates (1)                |                                                                                                    | ~              |          |                |
|                                           | Details<br>Phase<br>Interview | State Phone Screen Phone Screen                                                                                      | State          |          |                |
|                                           |                               | Interviews in Process Not Selected Selected for Offer or Move to Testing Rejected by Employer Withdrawn by Candidate |                |          |                |

After the interview, a candidate can be moved to the 'Not Selected' or the 'Selected for Offer or Move to Testing' state. After selecting the appropriate state, select the **Save and Close** button

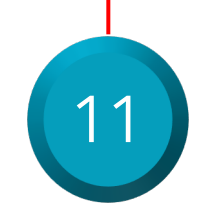

#### Add an Interview for a Candidate on a Requisition Knowledge Check

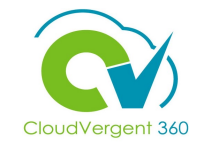

Candidates can be added to more than one Interview Schedule? True or False?

|   | A. True  |
|---|----------|
|   | B. False |
|   |          |
| Č | 2-       |

#### Add an Interview for a Candidate on a Requisition Knowledge Check

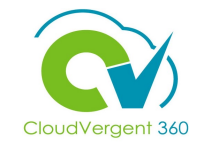

Candidates can be added to more than one Interview Schedule? True or False?

| <mark>A. True</mark> |  |  |
|----------------------|--|--|
| B. False             |  |  |
|                      |  |  |

The correct answer is A. The Candidate CAN be added to more than one Interview Schedule

#### **Course Exercise:**

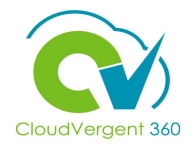

Identify a Participant in the audience to share their screen and complete the following exercise:

#### Assignment:

• Add an Interview for a Candidate on a Requisition

**Recruiting Lifecycle Management – Hiring Managers** 

## Lesson 6: Manage Onboarding / Journeys for New Hires

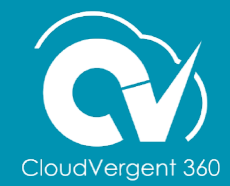
# **Lesson Objective:**

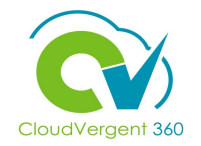

Upon the completion of the Manage Onboarding/Journeys for New Hires lesson, you will be able to:

### **Objective**

• Complete Hiring Manager Onboarding / Journeys Tasks

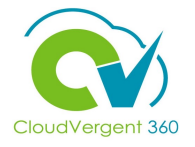

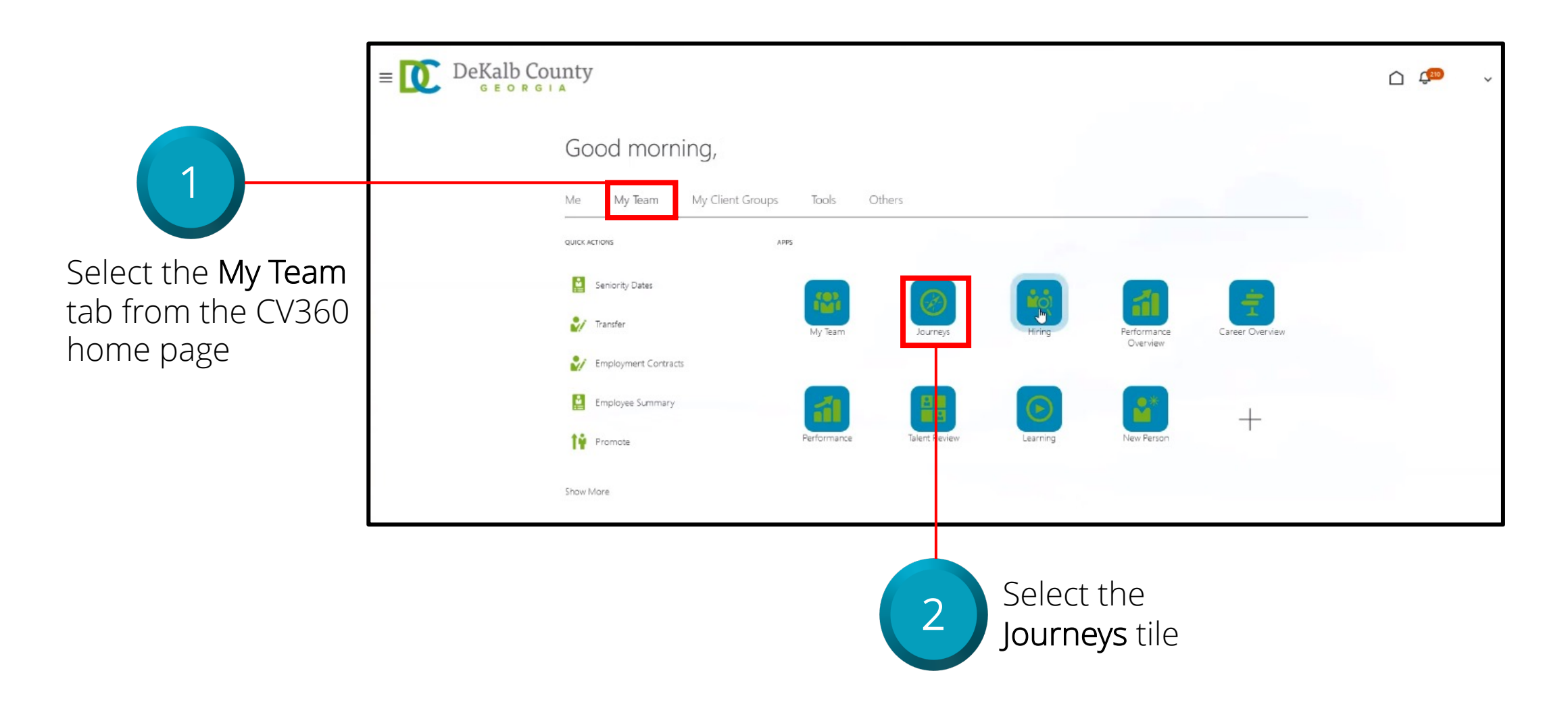

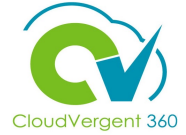

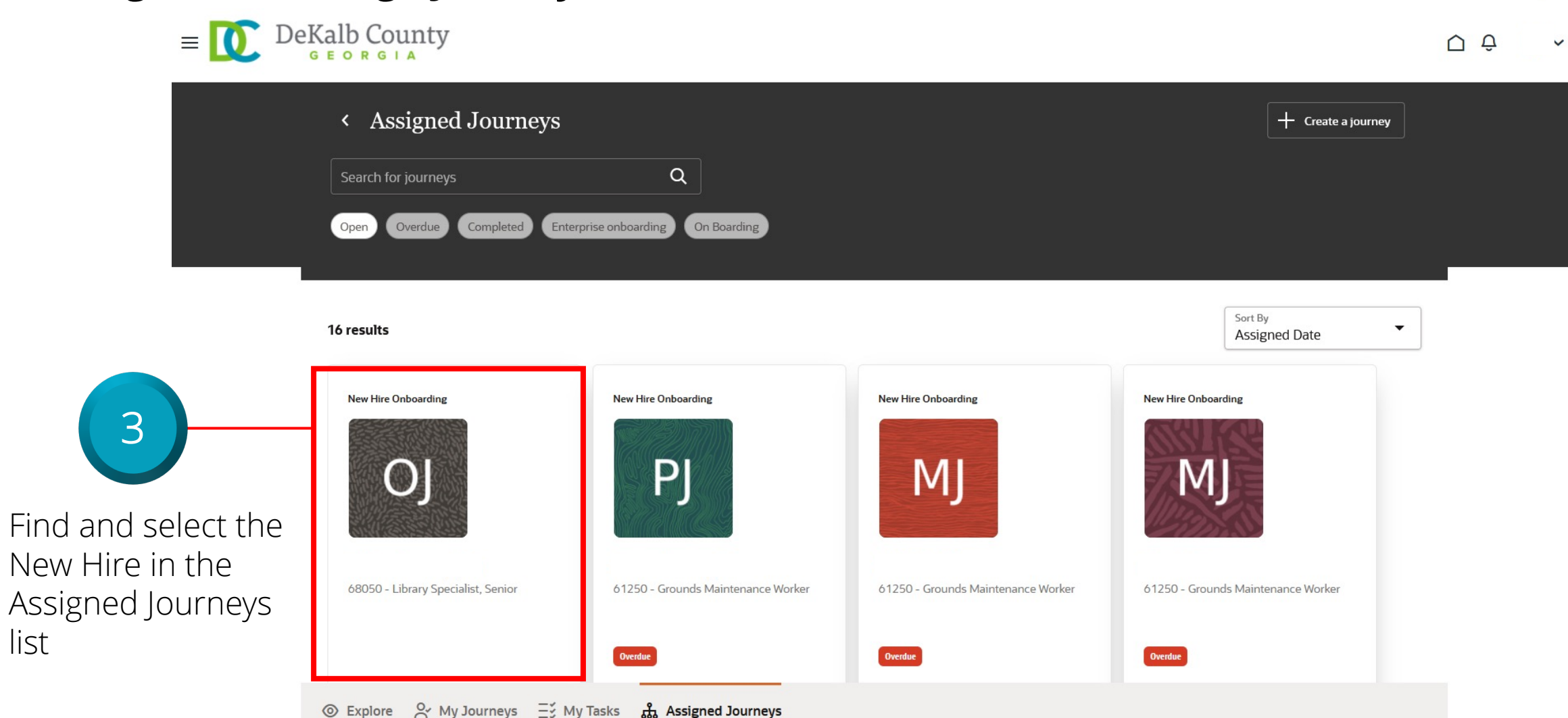

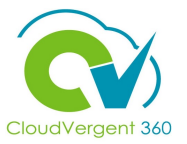

| 、 New Hire Onboarding                                                                                                    | ſ                                                                     | Actions 🔻 Add Tasks     |
|----------------------------------------------------------------------------------------------------|-----------------------------------------------------------------------|-------------------------|
|                                                                                                    | L                                                                     |                         |
| My tasks                                                                                                    |                                                                       | Tasks completed 0 of 3  |
| Reassign Reopen                                                                                                    |                                                                       |                         |
| Before Day 1<br>HM to Create IT Ticket(s)<br>Due today                                                                           | Required                                                              | ,                       |
| Before Day 1     HM to Assign Additional Tasks/Forms     Due today                                                               | Required                                                              | ,                       |
| Before Day 1     Ready to Convert Pending Worker to Employee     Available once task Pre-Boarding Learn is completed             | Required                                                              | ···                     |
| Employee tasks                                                                                                    |                                                                       | Tasks completed 0 of 14 |
| Select a maximum of 10 tasks for an action                                                                                       |                                                                       |                         |
| Before Day 1<br>Welcome Video<br>Due in 2 days                                                                                   | Required                                                              | ,                       |
|                                                                                                    |                                                                       |                         |
| The Hiring Manager tasks are list<br><b>bold</b> are available to be complete<br>dependency. Each task will have<br>instructions | ed at the top. Tasks in<br>ed. Tasks in gray have a<br>its own set of |                         |

In the Employee Tasks section:

- The Hiring Manager
  can check the box next
  to a completed Task
  and then use the **Reopen** button if they
  need the New Hire to
  complete the Task
  again
- The Hiring Manager can also use the Send Reminder button in the same way as the Reopen button to send the New Hire a reminder email to complete the Task

#### $\equiv \underbrace{O} DeKalb County$ $\cap$ ✓ New Hire Onboarding Add Tasks Tasks completed 0 of 3 My tasks HM to Create IT Ticket(s) Required ··· ~ Due in 1 days Use the 'Not Applicable' ONLY if no setup is necessary for the new Employee. Please create an email for the IT Help Desk to set up things such as: Laptop, Desk Phone, Cell Phone, Internet Access, etc. Not Applicable Add to Calendar Done Follow the instructions for every Task Select the **Done** button to mark the Task as Complete

### **Manage Onboarding / Journeys for New Hires**

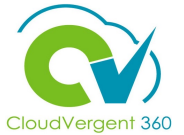

# CloudVergent 360

#### **Manage Onboarding / Journeys for New Hires**

|                                   | Kew Hire Onboarding<br>Shawn Cousins                                                                                                    |          | Actions 🔻 | Add Tasks |   |
|-----------------------------------|----------------------------------------------------------------------------------------------------|----------|-----------|-----------|---|
|                                   | My tasks                                                                                                    |          |           |           |   |
|                                   | Reassign Reopen                                                                                                    |          |           |           |   |
|                                   | Select a maximum of 10 tasks for an action                                                                                                    |          |           |           |   |
|                                   | Before Day 1<br>HM to Create IT Ticket(s)<br>Overdue by 1 days                                                                                                    | Required | Overdue   |           | > |
|                                   | Before Day 1<br>HM to Assign Additional Tasks/Forms<br>Overdue by 1 days                                                                                                    | Required | Overdue   | •••       | ~ |
| complete<br>the<br>mark the<br>te | Use the 'Not Applicable' <i>ONLY</i> if no setup is necessary for the new Employee.<br>Please follow the steps below to properly assign tasks such as: Confidentiality Agreement, Notice to Non-Merit<br>Employees, Time Limited Start/End Date entry, Employee Time Limited Acknowledgement, etc.<br>1. Person Management<br>2. Search the PW name<br>3. Actions, Personal and Employment, Allocate Checklists<br>4. Click on the 'New Hire Onboarding' checklist<br>5. Use the 'Add Task' in the upper right to add tasks<br>6. Select 'Add from Task Library'<br>7. Verify the 'Phase Name' is 'Before Day 1'<br>8. Check the box(es) for the tasks to be assigned<br>9. Click 'Save and Close'.<br>10. Click the Home icon.<br>11. Return to Journeys and mark your task as 'Done'. |          |           |           |   |
|                                   | Done More Actions                                                                                                    |          |           |           |   |
|                                   | If Tasks are Overdue, there will be an Ov                                                                                                    | erdi     | LL        | cator     |   |

Follow all of the instructions to complete the Task. Select the **Done** button to mark the Task as Complete

5

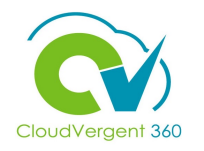

6 When the New Hire completed their last Task, the final Hiring Manager Task will be **bold** and can be completed. Select the Done button to marl Task as Complete

|                                                                                                    | New Hire Onboarding<br>Mark Anthony                                                                                                    | Actions 🔻       | Add Tasks |
|----------------------------------------------------------------------------------------------------|----------------------------------------------------------------------------------------------------|-----------------|-----------|
| 6                                                                                                  | Reassign       Reopen         Select a maximum of 10 tasks for an action         Image: Comparison of the second second | Required        | ,         |
| ne New Hire has                                                                                    | Before Day 1<br>HM to Assign Additional Tasks/Forms<br>Completed on 11/29/21                                                                                                    | Required        | ,         |
| e final Hiring<br>r Task will be in<br>d can be<br>ed. Select the<br>utton to mark the<br>Complete | Before Day 1     Ready to Convert Pending Worker to Employee     Due in 3 days                                                                                                    | Required        | ··· ~     |
|                                                                                                    | This is a notification that the Pending Worker has completed their Pre-Boarding tasks.          Done       More Actions         Contact Info         Initiator         Herica Stultz                                                                                                    |                 |           |
| Once the 'Ready to<br>task is marked <b>Don</b><br>HR Generalists. Th<br>Pending Worker to         | Convert Pending Worker to Employee'<br>ne, a Bell notification is sent to the AOR<br>is is their indication they may convert the<br>an Employee.                                                                                                    | Tasks completed | 14 of 14  |

# Manage Onboarding / Journeys for New Hires Knowledge Check

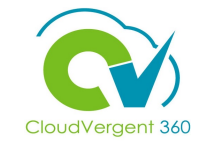

Hiring Managers' tasks are listed at the top of the New Hire Onboarding page. True or False?

|   | A. True  |
|---|----------|
|   | B. False |
|   |          |
| C | ý-       |

# Manage Onboarding / Journeys for New Hires Knowledge Check

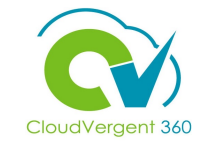

Hiring Managers' tasks are listed at the top of the New Hire Onboarding page. True or False?

page

|   | <mark>A. True</mark>                                                                                   |
|---|----------------------------------------------------------------------------------------------------|
|   | B. False                                                                                               |
|   |                                                                                                    |
| Ľ | ? The correct answer is A. The Hiring Managers' tasks are listed at the top of the New Hire Onboarding |

#### **Course Exercise:**

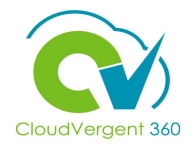

Identify a Participant in the audience to share their screen and complete the following exercise:

#### **Assignment:**

• Complete the Hiring Manager Onboarding / Journeys Tasks

# **Recruiting Lifecycle Management - Hiring Managers Summary**

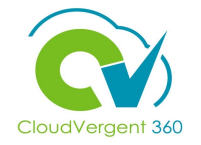

You have reached the end of the Recruiting Lifecycle Management for Hiring Managers course. You should now be able to:

- ✓Create Hiring Requisitions
- ✓Approve Requisitions
- ✓ Manage the Candidate Talent Pool
- ✓Add an Interview to a Requisition
- $\checkmark \mathsf{Add}$  an Interview for a Candidate on a Requisition
- ✓ Manage Onboarding / Journeys for a New Hire

# **Recruiting Lifecycle Management - Hiring Managers Summary**

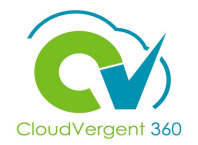

For additional information on the topics covered in this course, please consider using the following resources:

- QRG (If Applicable)
- DeKalb POC:
  - Catrina Rives, <u>carives@dekalbcountyga.gov</u>
  - Rosalind Harris Brown <u>rmharris@dekalbcountyga.gov</u>
  - Katherine Furlong, <u>kdfurlong@dekalbcountyga.gov</u>